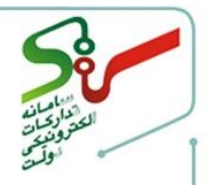

با توجه به فرآیند برگزاری معاملات بهصورت کاملاً الکترونیکی از طریق سامانه تدارکات الکترونیکی دولت (ستاد) و بهمنظور عدم نیاز مزایده گران به ارسال فیزیکی اسناد پیشنهاد و یا تهیه و ارسال اسناد الکترونیکی پس از تهیه نسخه چاپی، امضای گرم، اسکن و تبدیل مجدد آن به فایل، امکان امضای الکترونیکی اسناد پیشنهاد در معاملات دولتی و حذف فرآیند ارسال نسخ فیزیکی، با استفاده از یک نرمافزار تحت **عنوان برنامه امضای دیجیتال (مهروموم)** فراهم شده است.

این برنامه امکان تایید و امضای دیجیتال اسناد پیشنهاد قیمت مزایده گران که با فرمت pdf تهیه شده و آماده ارسال به دستگاه اجرایی مزایده گزار میباشد را فراهم ساخته و امکان مؤثری در جهت افزایش اطمینان به صحت و امنیت فایل های ارسالی میباشد.

نحوه اقدام:

- ۱- اخذ گواهی امضای الکترونیکی برای کلیه صاحبان امضاء حسب مورد به همراه نحوه دریافت امضاء
- ۲- دریافت، نصب و به کارگیری نرم افزار امضای دیجیتال (مهروموم) به همراه نحوه امضای اسناد
  - ۳- ارسال اسناد پیشنهاد امضاء شده از طریق نرم افزار به دستگاه مزایده گزار، در بستر سامانه

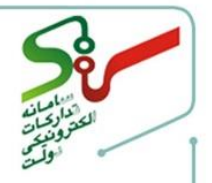

# ۱- اخذ گواهی امضای الکترونیکی برای کلیه صاحبان امضاء حسب مورد به همراه نحوه دریافت ۱مضاء:

شرکتهای حقوقی در سامانه با استفاده از گواهی امضای مهرسازمانی اسناد را امضاء و ارسال مینمایند. برای امضای اسناد از طریق برنامه امضای دیجیتال، علاوه بر امضای مهرسازمانی شرکت، امضای صاحبان مجاز نیز الزامی میباشد.

نکته مهم: گواهی مهرسازمانی شرکت (توکن) که هنگام ثبتنام در سامانه اخذشده، مجزا از امضای الکترونیکی صاحبان امضا است. لذا بهمنظور بهکارگیری برنامه امضای دیجیتال(مهروموم) لازم است تکتک صاحبان امضا نسبت به دریافت گواهی امضای الکترونیکی اقدام نمایند.

بهمنظور انجام امضای دیجیتال، مزایده گران حقوقی میبایست، برای کلیه صاحبان امضاء (ازجمله مدیرعامل، قائم مقام مدیرعامل، رئیس هیئتمدیره و یا نائب رئیس هیئتمدیره حسب مورد) به ترتیب، مراحل ذیل گواهی امضای الکترونیکی دریافت نمایند:

۱-۱- مراجعه به آدرس اینترنتی <u>https://www.gica.ir/totalca</u> و درج اطلاعات هویتی در فرم مربوطه **نکته**: در صورت نیاز به اطلاع بیشتر از جزئیات، میتوانید مستند راهنمای ثبتنام غیرحضوری گواهی <u>https://www.gica.ir/TotalCA/index.aspx?portal=MFPortal&Page=۸٦&lang=fa</u> دریافت نمایید.

| e <u>E</u> dit <u>V</u> iew Higtory <u>B</u> ookmark:<br>سامانه تدارکات الکترونیکی دولت | : Iools Help<br>نبت نام غیر حضوری گواهی الکترونیکی .                                |                                                                                                    |                                                           | - a ×                                                                                                    |
|-----------------------------------------------------------------------------------------|-------------------------------------------------------------------------------------|----------------------------------------------------------------------------------------------------|-----------------------------------------------------------|----------------------------------------------------------------------------------------------------|
| $\leftrightarrow$ $ ightarrow$ $\mathfrak{C}$ $\mathfrak{D}$                            | 🛛 🔒 https://www.gica.ir/TotalCA/index.aspx?portal=MFPortal&Page                     | e=79⟨=fa                                                                                            | ⊌ ☆                                                       | ¥ III\ © ©° ≡                                                                                                   |
| E Č<br>verset<br>verset and                                                             | ونیکی میانی عام<br>General Intermediate Certi                                       | مدور گواھی الکترو<br>ification Authority                                                            | مرکز ص                                                    | الما جن توليد »<br>• • • • • • • • • • • • • • • • • • •                                                        |
|                                                                                         |                                                                                     |                                                                                                    | سامانہ ثبت نام غیر حضوری                                  | ورود کاربر ان                                                                                                   |
|                                                                                         |                                                                                     | ت.                                                                                                  | توجہ: موارد ستارہ دار الزامی اس                           | نام کاربری                                                                                                    |
|                                                                                         |                                                                                     | ایرانی 🗸                                                                                            | * مليت:                                                   | in the second second second second second second second second second second second second second second second |
|                                                                                         |                                                                                     |                                                                                                    | \star کدملی (نام کاربری)                                  | ्यात्रम्पुर                                                                                                    |
|                                                                                         |                                                                                     |                                                                                                    | 🖌 رمز عبور                                                | ورود دفاتر ثبت نام                                                                                              |
| 2                                                                                       |                                                                                     |                                                                                                    | \star تکرار رمز عبور                                      | ورود متقاضيان امضاى الكترونيكى                                                                                  |
|                                                                                         | € بەشد                                                                              | نوچک و بزرگ انگلیسی، عدد و کار اکتر (برای مثال: & @<br>برای ورود به پورتال به خاطر داشته باشید.<br> | رمز عبور باید شامل حروف ک<br>توجہ: لطفا رمز عبور خود را ا | رمز عبور خود را فراموش کرده ام                                                                                  |
|                                                                                         |                                                                                     |                                                                                                    | \star نام (انگلیسی)                                       |                                                                                                    |
|                                                                                         |                                                                                     |                                                                                                    | \star نام خانوادگی (انگلیسی)                              | منوی اصلی                                                                                                    |
|                                                                                         |                                                                                     | مرد 🗸                                                                                               | * جنسیت                                                   | ثبت نام غیر حضوری گواهی الکتر ونیکی                                                                             |
|                                                                                         |                                                                                     |                                                                                                    | * تاريخ تولد                                              | جستجوی گواهی                                                                                                    |
|                                                                                         |                                                                                     |                                                                                                    | \star کد پستی دہ رقمی                                     | تمديد غير حضورى گواهى الكترونيكى                                                                                |
|                                                                                         |                                                                                     |                                                                                                    |                                                           | ر اهتما                                                                                                    |
|                                                                                         |                                                                                     |                                                                                                    | * تشن مسران                                               |                                                                                                    |
|                                                                                         | ( فایل باید در فرمت های png, jpeg, jpg باشد) – (حداکثر اندازه ۱۰۰ کیلو بایت میباشد) | مراه بایک مهابق با کد هلی وارد سده باسد.<br>No file selectedBrowse                                  | توجه: فاندیت سفاره تنفن ه                                 |                                                                                                    |
| 9                                                                                       |                                                                                     |                                                                                                    |                                                           |                                                                                                    |
|                                                                                         |                                                                                     | Ø 9MTgGh                                                                                            | * کد امنیتی                                               |                                                                                                    |
| ثبت نام 🚽 یاک کردن فرم                                                                  |                                                                                     |                                                                                                    |                                                           |                                                                                                    |
|                                                                                         |                                                                                     |                                                                                                    |                                                           |                                                                                                    |

۲-۱- پس از درج اطلاعات هویتی، ثبتنام انجام م<mark>یپذیرد.</mark>

-۳-۱ سپس با استفاده از نام کاربری (شماره ملی) و کلمه عبور انتخابی، با انتخاب گزینه ورود متقاضیان امضای الکترونیکی وارد پورتال شوید.

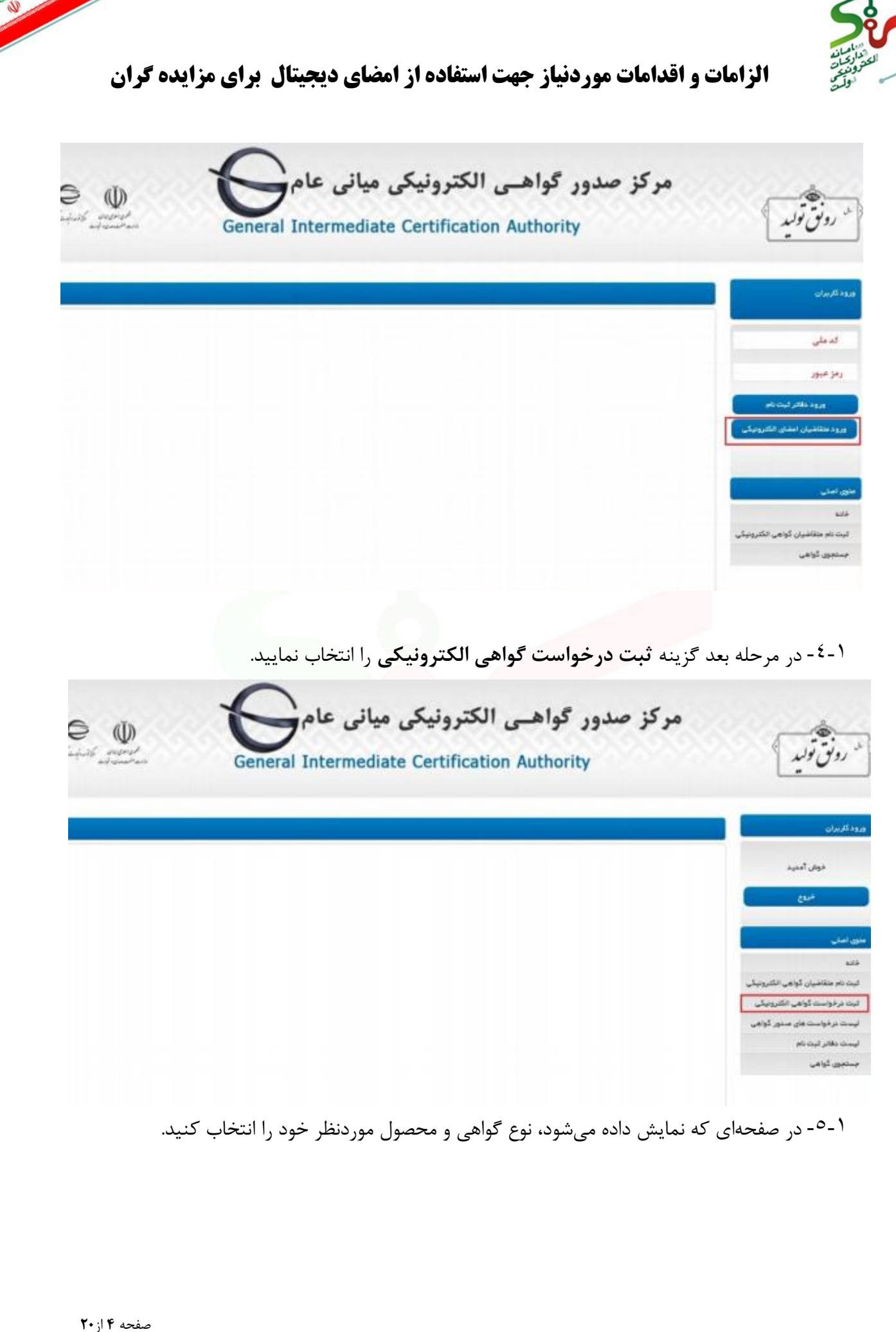

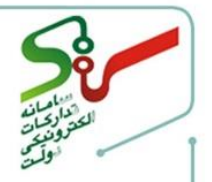

در انتخاب نوع گواهی و محصول موردنظر بسیار دقت نمایید. نوع گواهی بایستی برای صاحبان امضای شرکت حقوقی (از جمله مدیرعامل، قائم مقام مدیرعامل، رئیس هیئتمدیره و یا نائب رئیس هیئتمدیره حسب مورد)، متقاضی وابسته به غیر دولت و برحسب اعتبار یکساله یا دوساله انتخاب گردد. نکته:تمام صاحبان امضایی که قبلاً اسناد فیزیکی را امضا میکردند، بایستی گواهی امضای الکترونیکی دریافت نمایند.

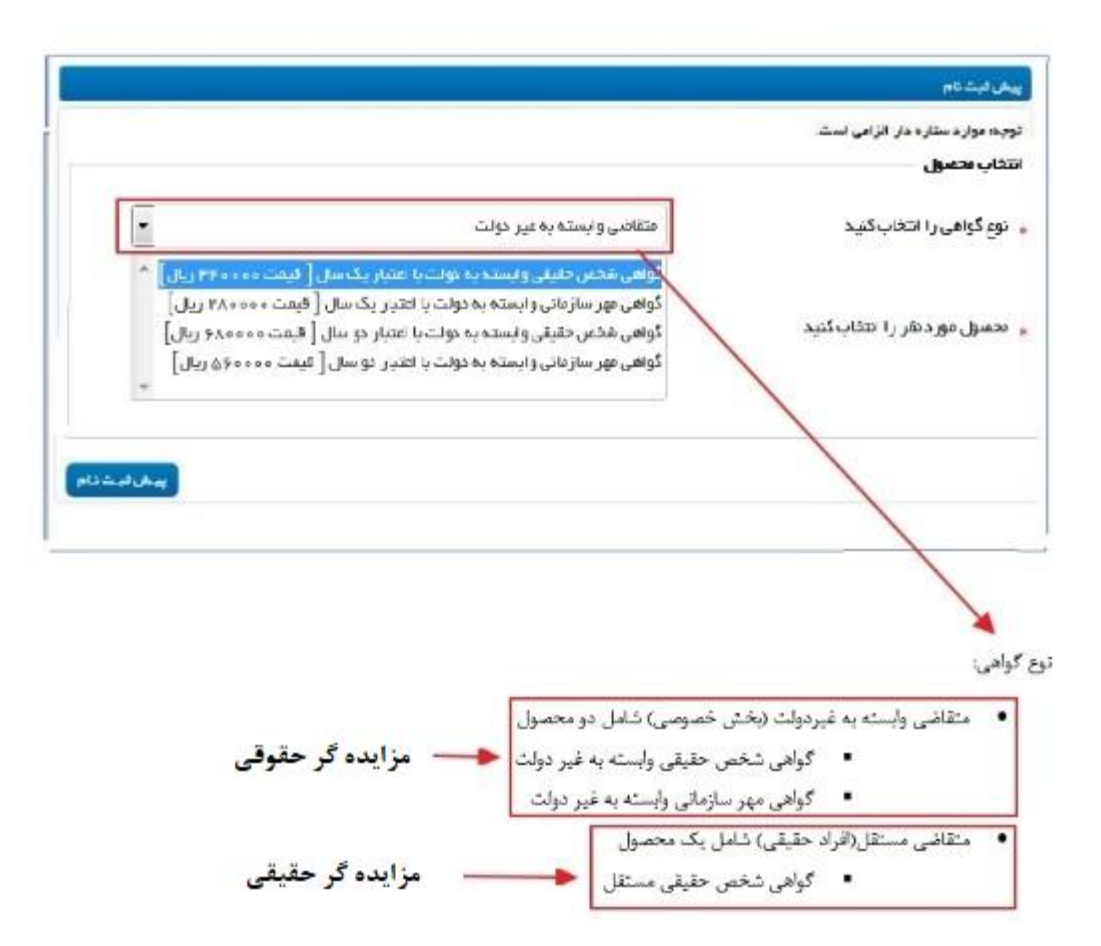

صفحه ۵ از ۲۰

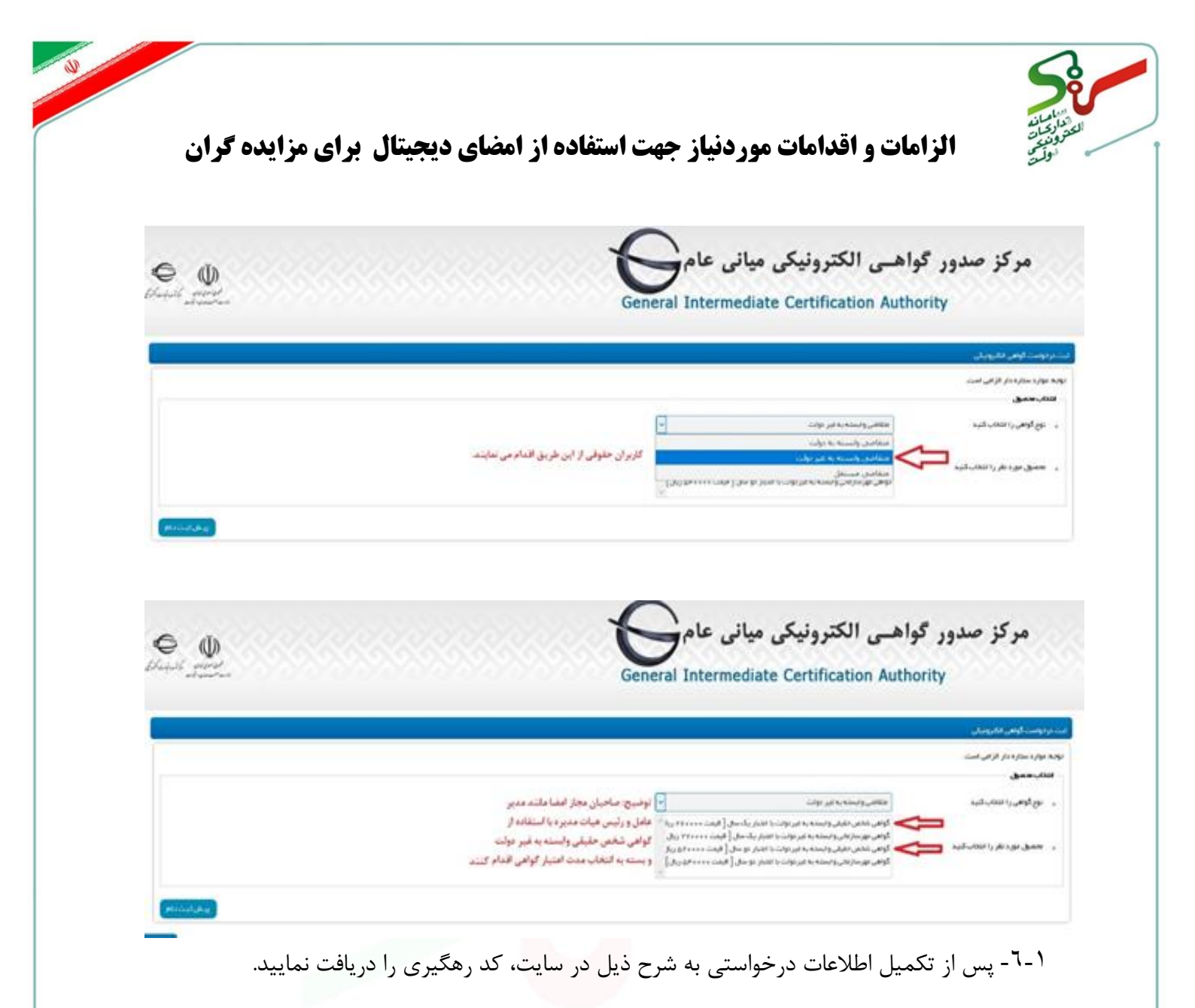

| Davood                                                                                    |                                                                                                    |
|-------------------------------------------------------------------------------------------|----------------------------------------------------------------------------------------------------|
|                                                                                           |                                                                                                    |
| Karkeh Abadi                                                                              |                                                                                                    |
| تهران                                                                                     |                                                                                                    |
| تهران                                                                                     |                                                                                                    |
|                                                                                           |                                                                                                    |
| No file selectedBrowse ( فایل باید در فرمت های png, jpeg, jpg باشد) – (حداکثر اندازه ه    |                                                                                                    |
|                                                                                           |                                                                                                    |
| ت دریافت گواهی به دفتر ثبت نام مراجعه می نماید.                                           |                                                                                                    |
|                                                                                           |                                                                                                    |
|                                                                                           | _                                                                                                    |
|                                                                                           | تكميل اطلعات                                                                                                    |
| سهامی خاص                                                                                 |                                                                                                    |
|                                                                                           |                                                                                                    |
|                                                                                           |                                                                                                    |
|                                                                                           |                                                                                                    |
|                                                                                           |                                                                                                    |
| غیر دولتی                                                                                 | _                                                                                                    |
|                                                                                           | 2                                                                                                    |
|                                                                                           |                                                                                                    |
|                                                                                           |                                                                                                    |
| No file selectedBrowse                                                                    |                                                                                                    |
| ( فایل باید در فرمت های png, jpeg, jpg باشد) – (حداکثر اندازه ه<br>No file selectedBrowse |                                                                                                    |
| ( فایل باید در فرمت های png, jpeg, jpg باشد) – (حداکثر اندازه ه                           |                                                                                                    |
| نت در                                                                                     | توران<br>توران<br>( فایل باید در فرعت های 190, 190, 190, 190, 190, 190, 190, 190)<br>( فایل باید در فرعت های 190, 190, 190, 190, 190)<br>یافت گواهی به دفتر ثبت نام عراجمه می نماید.<br>یوانی خاص<br>فیر دولتی<br>فیر دولتی<br>( مایل باید در فرعت های 190, 190, 190, 190, 190, 190)<br>( مایل باید در فرعت های 190, 190, 190, 190, 190, 190)<br>( مایل باید در فرعت های 190, 190, 190, 190, 190, 190)<br>( مایل باید در فرعت های 190, 190, 190, 190, 190, 190) |

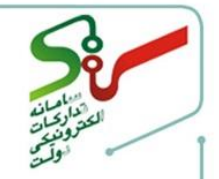

#### نتيجه پردافت آنللين

#### يردافت با عوفقيت انجام شد.

در این مرحله می توانید با همراه داشتن کد رهگیری به نزدیکترین دفتر ثبت نام مراجعه کرده و اقدام به دریافت گواهی خود نمایید. لیست دفاتر ثبت تام در منوی سمت ر است در دسترس می باشد می توانید با تعیین استان و شهرستان محل زندگی خود، نزدیکترین دفتر ثبت نام ر ا جستجو

| Careford and Careford and Caref |                      |
|----------------------------------------------------------------------------------------------------|----------------------|
| پردافت با موفقیت انجام شد.                                                                                                    | تتيجه عمليات         |
| PMBAAX                                                                                                    | کدرهگیری             |
| Accol1854019                                                                                                    | لماره پیگیری پر دافت |
| 17                                                                                                    | شناسه پرداخت         |
| ***۵۵۰ ریال                                                                                                    | عبتغ                 |
| 1110×1144X/F/V                                                                                                    | تاريخ پردافت         |
| ₩00102V\$01010\$1∆                                                                                                    | شعاره حساب           |
| فبث درخواست گواهی الکترونیکی                                                                                                    | توع تراكنش           |

#### ثبت نام شما با موفقيت انجام شده است.

۰۷-۱- پس از دریاف<mark>ت کدرهگیری، جهت صدور گواهی به یکی از د</mark>فاتر ثبتنام معرفی شده در سامانه مراجعه نماىىد.

نكته: ليست دفاتر فعال مركز صدور گواهي الكترونيكي از طريق لينك <u>https://www.gica.ir/portal/index?</u>

قابلمشاهده میباشد.

۸-۸- دريافت سختافزار توکن:

لیست توکن های مورد تائید و همچنین لیست مراکزی که اقدام به فروش سختافزار توکن مینمایند، از منوی پشتیبانی و بخش سؤالات متداول در سایت https://www.gica.ir قابل دسترسی می باشد.

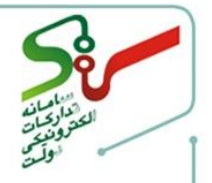

# ۲- دریافت، نصب و به کارگیری نرمافزار امضای دیجیتال (مهروموم) و چگونگی امضای اسناد ۲-۱- فراهم سازی اسناد

۲-۱-۱- اسنادی که دستگاه اجرائی مزایده گزار با فرمت قابلویرایش در بستر سامانه قرار داده است را از pdf سامانه دریافت کرده، این اسناد را با درج اطلاعات صحیح تکمیل و نهایی کرده و درنهایت با فرمت kir فرمت cdf ذخیره نمایید.

۲-۱-۲- اسناد نهایی شده برای پیوست پیشنهاد قیمت، با فرمت pdf و با رعایت نکته مهم زیر آماده شوند: نکته مهم: برای نمایش امضاهای دیجیتال صاحبان مجاز حسب مورد، نیاز به فضای کافی در انتهای آخرین صفحه فایل میباشد. به این منظور لازم است محتوای فایل به گونهای تنظیم شود که در قسمت انتهای آخرین صفحه، حداقل بهاندازه ۲الی۱۰ سانتیمتر و از سمت چپ صفحه نیز بهاندازه ۳ سانتیمتر فضای خالی (بدون هیچ گونه متن، تصویر و …) وجود داشته باشد. بعلاوه لازم است اسناد حتماً دارای شماره صفحه باشند. توجه شود که صفحه آخر فایل بههیچعنوان نباید کاملاً خالی و سفید باشد.

- ۲-۲- پیشنیازه<mark>ای برنامه</mark>
- ۲-۲-۱- درايورهای توکن

پیش از نصب برنامه، نصب بروزترین درایور توکن اطمینان حاصل نمایید. (برای نصب بهروزترین درایور میتوانید با توجه به مدل توکن از لینک زیر استفاده نمایید.(https://www.gica.ir/portal/index?۸۱)

درصورتی که درایور تو کن بهروز نباشد، هنگام درج امضا بهوسیله نرمافزار امضای دیجیتال (مهروموم) پیام ذیل نمایش دادهشده و امکان درج امضا وجود نخواهد داشت.

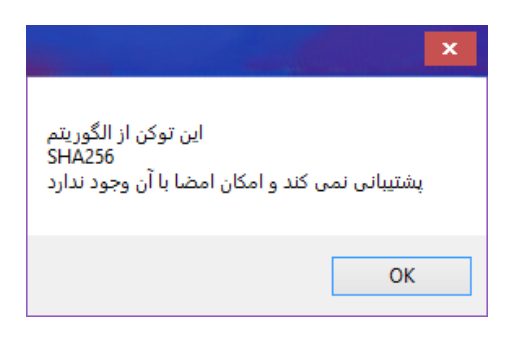

#### .Net frame work $\varepsilon - \tau - \tau - \tau$

پیش از نصب برنامه، از نصب ۱۶ Net frame work دیا سایر نسخههای بالاتر اطمینان حاصل نمایید. (نسخه <u>Net frame work۴.۵</u> در سامانه موجود است.)

صفحه ۹ از ۲۰

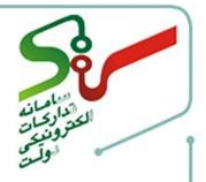

#### Adobe acrobat reader -Y-Y-Y

توصیه می شود جهت استفاده از برنامه امضای دیجیتال از نسخههای ۸ تا ۸ Adobe acrobat reader ۱۱ توصیه می شود جهت استفاده از برنامه امضای دیجیتال از نسخههای ۸ تا ۸ استفاده نمایید. (در صورت نیاز به اطلاعات بیشتر در این خصوص به <u>سند راهنمای نصب، الزامات و پیش</u> نیازهای مورد نیاز جهت استفاده از برنامه امضای دیجیتال مراجعه نمایید.)

۲-۲-۶- اتصال به اینترنت

در زمان امضا، برای تایید اعتبار گواهی، اتصال به اینترنت الزامی میباشد. احراز و تصدیق محتوای شکلی اسناد پیشنهاد شرکتکنندگان که از طریق برنامه مذکور امضاشدهاند، در جلسه بازگشایی با دسترسی به اینترنت امکانپذیر میباشد.

۲-۳- نصب برنامه

مراحل نصب برنامه <mark>امضای دیجیتال(مهروموم)</mark>

اسناد(مهروموم)،فایل برنامه را دانلود نمایید.

۲-۲-۲ طریق صفحه اصلی سامانه، منوی امضای الکترونیکی و لینک برنامه امضای دیجیتال

| جمهور الملك الوان<br>وولات مستمد العلان الموان المرازم بال |                                                                                                    | نرونیکی دولت   ورود - شعنام -                                                                                                    | 🗏 می سامانه تدارکات الکن                                                                                                    |
|------------------------------------------------------------|----------------------------------------------------------------------------------------------------|----------------------------------------------------------------------------------------------------|----------------------------------------------------------------------------------------------------|
| ۴ 11:۴۰ مرداد                                              | اخبار اطلاعیه ها شفاف سازیِ معاملات تماس با ما سایت های مرتبط                                                                                                    | وانین و مقررات امضای الکترونیکی سوالات متداول                                                                                                    | صفحه نخست پیش نیاز های سیستمی آموزش ق                                                                                                    |
|                                                            |                                                                                                    |                                                                                                    | امضای الکترونیکی                                                                                                    |
|                                                            | د هـویت و شناســایی طرفین مـعامله می باشد ، بـطوریــکه این<br>در <mark>قانون تجارت الکترونیکی</mark> و سیاستهـای مرکز دولتی صدور گواهی<br>بن تبادل اطلاعات نمایند. | تدارکـات الکـترونیکی دولـت وجود بسـتری امـن برای تایـیا<br>بر باشــد . امضای الکترونیـکی با توجـه به موارد منـدرج د<br>کلیه فعالــین حوزه تجارت اجازه می دهد تا در بستری کاملاً ام | یکی از زیرساخت های لازم برای پیـاده سازی سـامانه<br>بــستر مورد تاییـــــدقانون و از نظر قضایی نیز معت<br>الکتـرونیکی ربـشه این نیاز را کاملاً مرتفع می نماید و به |
|                                                            |                                                                                                    |                                                                                                    | 🖪 راهنما و دستورالعمل                                                                                                    |
|                                                            |                                                                                                    | نیکی کاربران                                                                                                    | 🚦 🛛 فرم های درخواست صدور گواهی امضای الکترو                                                                                                    |
|                                                            |                                                                                                    |                                                                                                    | 🚦 فرم درخواست ابطال گواهی امضای الکترونیکی                                                                                                    |
|                                                            |                                                                                                    |                                                                                                    | 🖪 ثبت نام گواهی امضای الکترونیکی                                                                                                    |
|                                                            |                                                                                                    |                                                                                                    | 📮 برنامه امضای دیجیتال اسناد                                                                                                    |
|                                                            |                                                                                                    |                                                                                                    | <ul> <li>دریافت برنامه امضای دیجیتال اسناد</li> </ul>                                                                                                    |

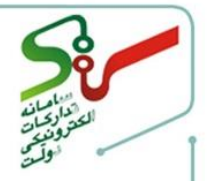

# ۲-۳-۲ بر روی فایل اجرایی برنامه که بر اساس نوع تنظیمات ویندوز شما به یکی از اشکال زیر قابلمشاهده است، دو بار کلیک نمایید.

4,427 KB

8/5/2020 2:00 PM Application

🕼 signandseal.exe

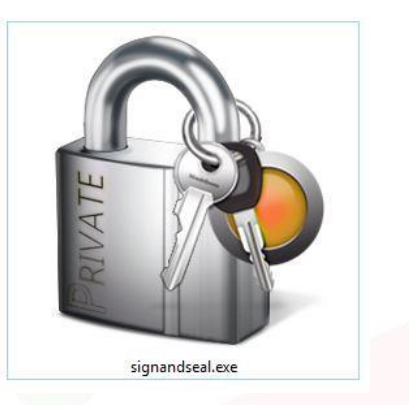

۲-۳-۲ در این مرحله ممکن است پیغامهایی از آنتیویروسها یا پروتکلهای امنیتی ویندوز بابت اجازه نصب دریافت نمایید، لطفاً گزینه **Run** را انتخاب نمایید.

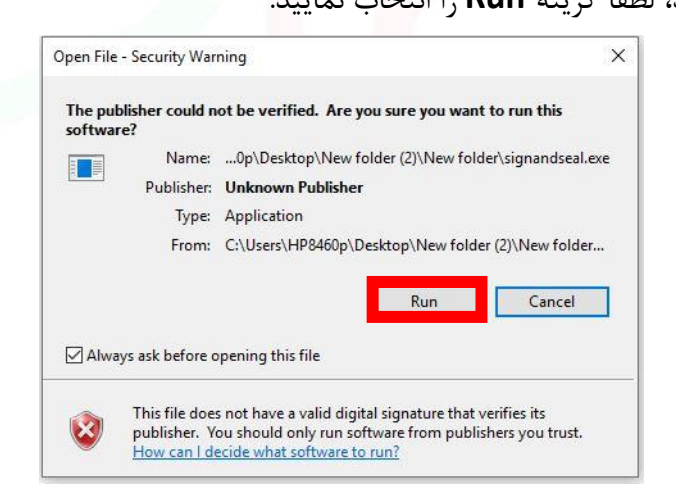

۲-۲-۲ در گام بعد و با انتخاب گزینه Yes فرآیند نصب را آغاز بفرمایید.

صفحه 11 از ۲۰

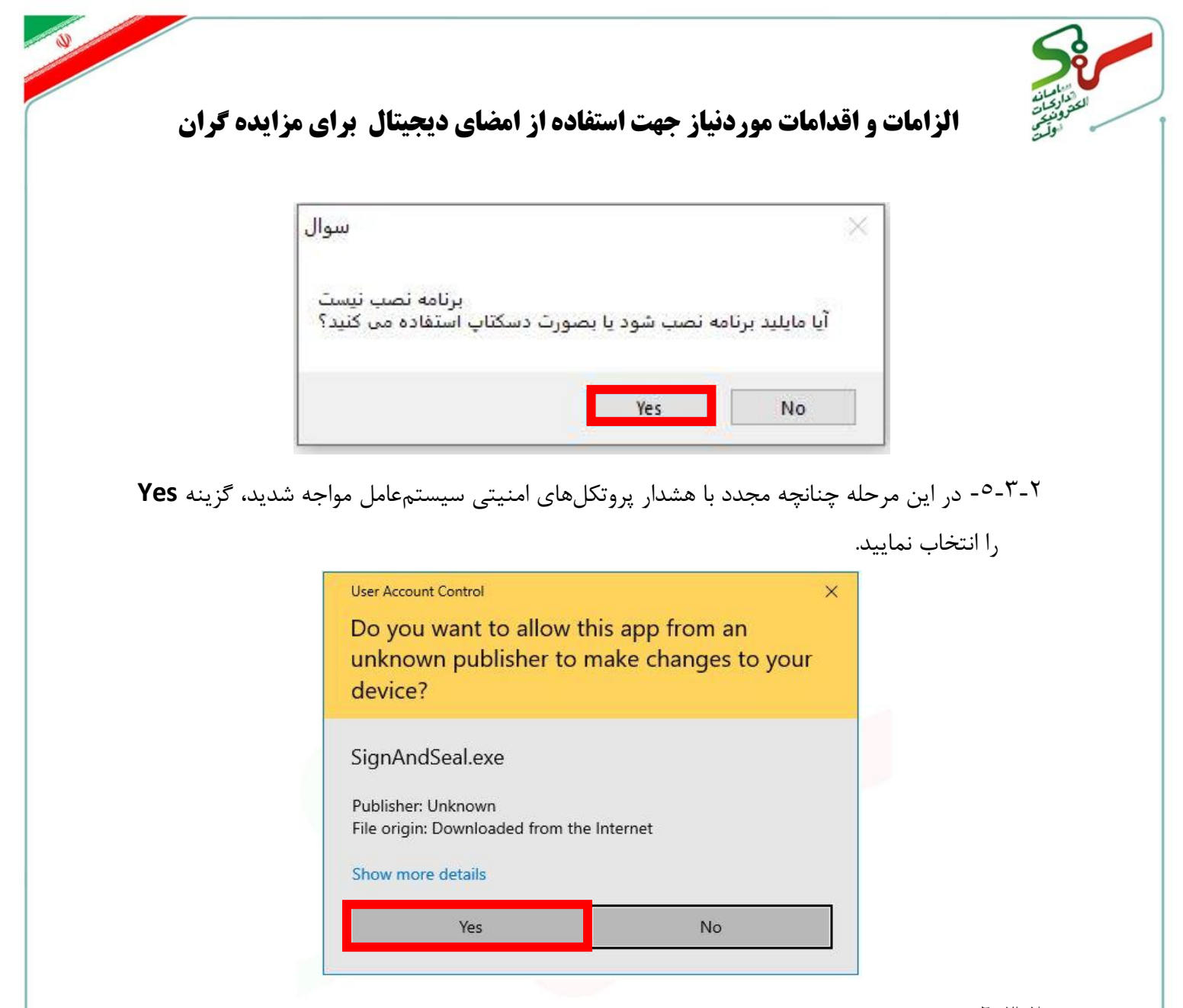

۲-۳-۲- چنانچه گواهی ریشه کشوری روی سیستم شما نصب نباشد، پیغام زیر را مشاهده می کنید که با انتخاب گزینه **Yes**، گواهی ریشه کشوری روی کامپیوتر شما نصب شده و فرآیند نصب نیز به انتها

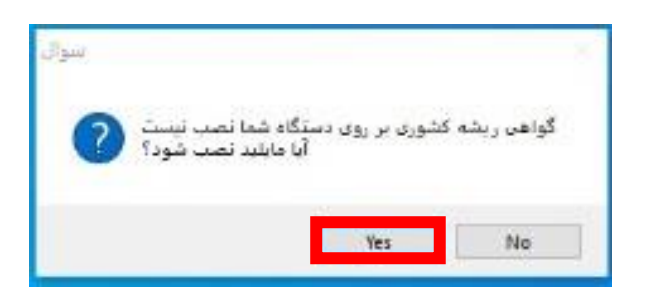

۲-۳-۲ برنامه امضای دیجیتال نصب شده و قابل بهرهبرداری می باشد.

مىرسد.

صفحه ۱۲ از ۲۰

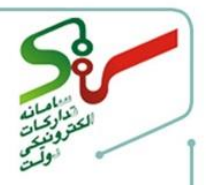

۲-٤- به کار گیری برنامه فایل نهایی اسناد را جهت بار گذاری در سامانه، با استفاده از نرمافزار نصب شده و به تر تیب مراحل زیر امضای الکترونیکی نمایید:

نکته مهم: نرمافزار امضای دیجیتال(مهروموم) برای استفاده در سامانه ستاد رایگان میباشد. ابزارهای رمزنگاری و رمزگشایی این برنامه که دارای هزینه است جهت استفاده در سایتهای دیگر میباشد. کاربران سامانه ستاد تنها از قابلیت امضا و اعتبار سنجی امضای این برنامه استفاده نمایند.

۲-٤-۲- توکنهای حاوی گواهی امضای الکترونیکی مهرسازمانی و گواهی امضای کلیه صاحبان امضا، به سیستم متص<mark>ل شود</mark>.

انتخاب فایل جهت ا<mark>مضا بهوسیله بر</mark>نامه امضای دیجیتال(مهروموم) به دو روش انجام میپذیرد.

pdf موردنظر را انتخاب و بر روی آن کلیک راست کرده و از منوی نمایش داده شده گزینه sign/Encrypt File را انتخاب نمایید.

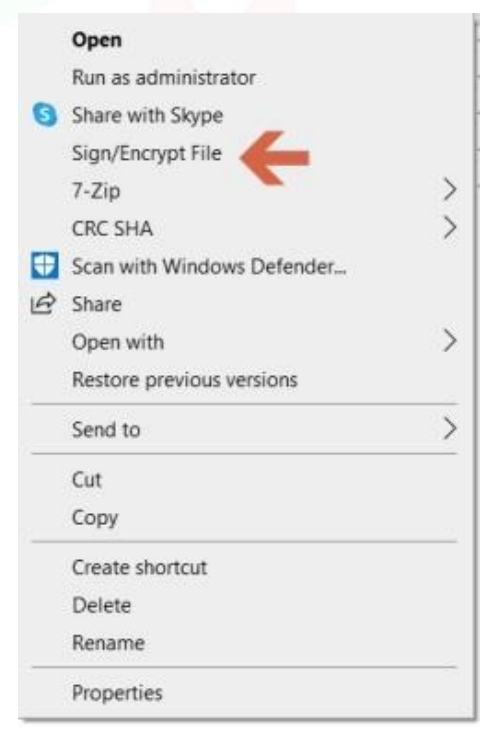

صفحه ۱۳ از ۲۰

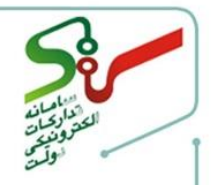

۲-۶-۲- به برنامه امضای دیجیتال(مهروموم) هدایت می شوید.

| رش 1.1.2.14 و             | —مهر و موم - نگا                                                                          |       | ×        |
|---------------------------|-------------------------------------------------------------------------------------------|-------|----------|
| 1                         |                                                                                           | ايزار | منو اصلی |
| انت <mark>خاب</mark> فايل | کایل : Lpdf،امضاک دیجینالہ/14000117/امضاک دیجینالہ/D:\#amana Work                         |       | اهضا     |
|                           | اطلاعات فايل                                                                              | -     | رمزنگاری |
|                           | نام فایل: <u>ایضای دیجیتال pdf</u><br>فایل فاقد ایضا است                                  | 5     | رمزگشایہ |
|                           | این فایل رمز نشده است 🔒                                                                   |       |          |
|                           | دانستنبی ها                                                                               |       |          |
|                           | 👔 راهنمای کار با برنامه مهر و موم                                                         |       |          |
|                           | 🚱 الزوم اصالت سنجی اسناد الکترونیک<br>۵۰ - ۲۰۰۰ - ۲۰۰۰ - ۲۰۰۰ - ۲۰۰۰ - ۲۰۰۰ - ۲۰۰۰ - ۲۰۰۰ |       |          |
|                           | الله فوانين خوزه كواهينامه الكثرونيك و امضای ديجيتال                                      |       |          |

۲-٤-٤- روش دوم، بر روی نرمافزار دو بار کلیک نموده و گزینه Run را انتخاب نمایید.

|                | Open File - Security Warning                                                                                                    |
|----------------|----------------------------------------------------------------------------------------------------|
| SignAndSeal(4) | The publisher could not be verified. Are you sure you want to run this software?                                                                                              |
|                | Name: E:\1400\امضای دیجیتال\SignAndSeal(4).exe                                                                                                    |
|                | Publisher: Unknown Publisher                                                                                                    |
|                | Type: Application                                                                                                    |
|                | SignAndSeal(4).exe/امضای دیجیتال/SignAndSeal                                                                                                    |
|                | Run Cancel                                                                                                    |
|                | Always ask before opening this file                                                                                                    |
|                | This file does not have a valid digital signature that verifies its publisher. You should only run software from publishers you trust. How can I decide what software to run? |

۲-٤-۲- پس از ورود به نرمافزار، با استفاده از کلید **انتخاب فایل،** مسیری که فایل موردنظر را بر روی سیستم ذخیره کردهاید مشخص کرده و فایل موردنظر را انتخاب نمایید.

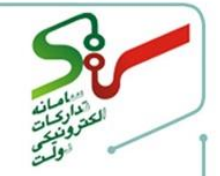

| مهر و موم - نگارش 1.1.2.14 🖕                      | ⊟ X           |   |
|---------------------------------------------------|---------------|---|
|                                                   | نو اصلی ایزار | 6 |
| فايل : F:\1.pdf                                   | امضا          |   |
| اطلاعات فايل                                      | رمزنگاری      | ī |
| نام فایل: <u>pdf.1</u>                            | - ALLER W.    |   |
| فايل فاقد امضا است                                | 97            | - |
| این فایل رمز نشده است 🔒                           | کلیدهای       |   |
| دانستنی ها                                        | رمز تگاری و   |   |
| راهنمای کنار با برنامه مهر و موم                  | رمز گشایی     |   |
| 👸 لزوم اصالت سنجى استاد الكترونيك                 | نابل استفاده  | ē |
| 🔞 قوانیز حوزه گواهینامه الکترونیک و اعضای دیجیتال | نمىياشند      |   |

۲-۶-۲- در هر دو روش پس از انتخاب فایل، با انتخاب کلید **امضا** و یا از طریق سربرگ **ابزار** و کلیک بر

روی گزینه **امضا،** پنجره **امضا** نمایش داده میشود.

| مهر و موم - نگارش 1.1.2.14 🏠 | <u></u>                                                               | ×                |
|------------------------------|-----------------------------------------------------------------------|------------------|
|                              | ابزار                                                                 | منو اصلی         |
|                              | امضا                                                                  |                  |
| انتخاب فايل                  | اعتیارسنجی امضا<br>رمزنگاری                                           | امضا<br>رمزنگاره |
|                              | رمزگشایی                                                              |                  |
|                              | نصب گواهی های کشوری<br>درهمسازی قابل                                  | رمزكتايا         |
|                              | دانستنی ها                                                            | _                |
| 4                            | 💔 راهنمای کار با برنامهٔ مهر و موم<br>ازوم اصالت سنجی اسناد الکترونیک |                  |
| و اهضای دیجیتال              | 🔞 قوانين حوزه گواهينامه الکترونيک                                     |                  |

نکته مهم: در زمان امضا، برای تایید اعتبار گواهی، اتصال به اینترنت الزامی میباشد. ۲-۶-۲- در پنجره امضا، کلید امضا را انتخاب نمایید.

صفحه ۱۵ از ۲۰

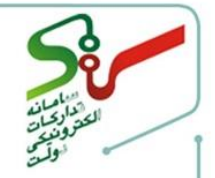

| رش 1.1,2,14 و | مهر و موم - نگ                                                                                                    |          |                  |
|---------------|----------------------------------------------------------------------------------------------------|----------|------------------|
|               |                                                                                                    | بزار     | و اصلی ا         |
| انتخاب فايل   | ین ndf بیمترینیانم امضای دیچیتال ۱400\۱400\۱۵۵۵\ییث نیانھا۔22میداد99\<br>امضا ∯                                   | فا،<br>× | امضا<br>رمزنگاری |
|               | فقط با توکن یا کارت هوشمند امضا می کنم<br>در قالب pdf اطلاعات امضا کننده را مطابق قوانین مرکز دولتی ریشه اضافه کن |          | رمز کَشَایی      |
|               | ا <del>مضا</del><br>۲ راهنمای کاربا برنامهٔ مهر و موم                                                             |          |                  |
|               | و لزوم اصالت سنجی اسناد الکترونیک<br>و انین حوزه گواهینامه الکترونیک و امضای دیجیتال                              | 2        |                  |

۲-۲-۲- پس از درج امضا، پیغام زیر نمایش داده می شود. گزینه YES را انتخاب کرده و امضای سایر صاحبان

امضا و مهرسازمانی را مطابق مراحل شرح دادهشده، درج نمایید.

| انتخاب فايل | فاعات dflوزير المراجع جديد الم 1400\1400122\ المحاجة من المالية المحاجة المحاجة المحاجة المحاجة المحاجة | امضا     |
|-------------|----------------------------------------------------------------------------------------------------|----------|
|             |                                                                                                    | رمزنگاری |
|             | 🗹 فقط با توکن یا کارت هوشمند امضا می کنم                                                                | رمزگشایی |
|             | موفقيت ابق قوانين مركز دولتى ريشه اضافه كن                                                              | ×        |
|             | امضا با موفقیت انجام شد                                                                                 |          |
|             | دیگری هم فایل را امضا می کند ؟ 🥑 📃                                                                      | فرد      |

نکته: درصورتی که چندین گواهی امضا بر روی یک توکن وجود داشته باشد، در ابتدا اولین گواهی داخل برنامه مشاهده می شود جهت دسترسی به سایر گواهی ها می بایست در پنجره select Certificate، گزینه more choice انتخاب گردد.

صفحه ۱۶ از ۲۰

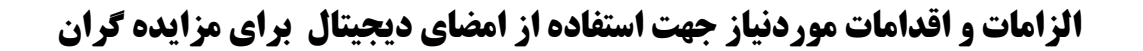

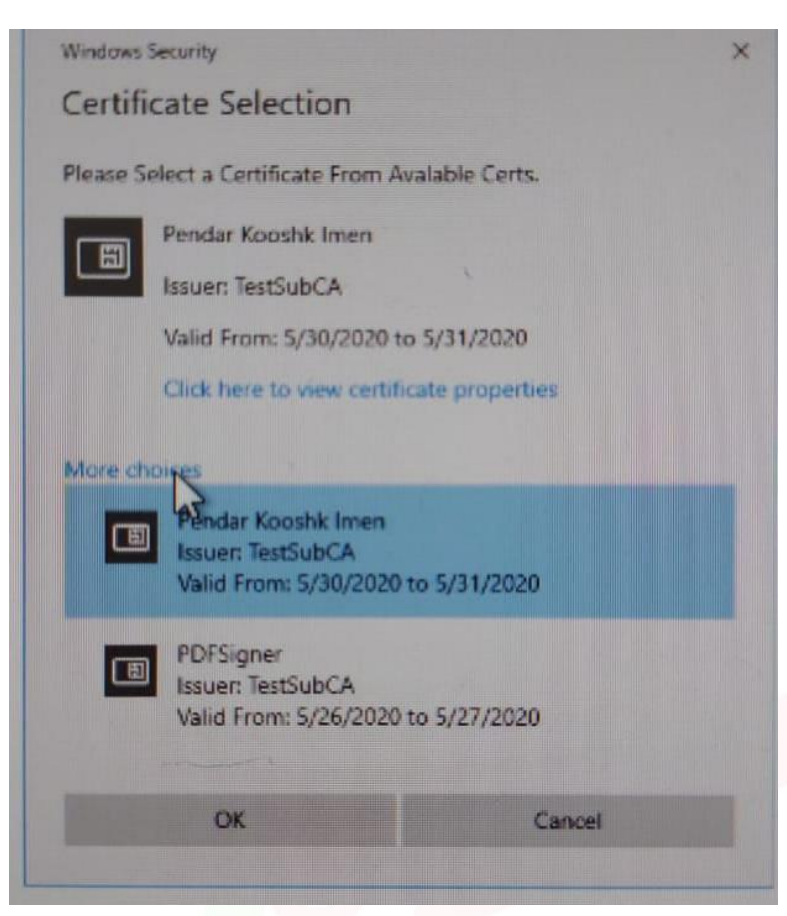

نکته مهم: توجه نمایید، علاوه بر در نظر گرفتن فضای کافی جهت امضا برای کلیه <u>صاحبان امضا</u> در انتهای آخرین صفحه فایل، میبایست فضای کافی جهت درج <u>مهرسازمانی</u> نیز در نظر گرفته شود. <u>در صورت عدم درج مهرسازمانی، فرآیند امضا ناقص تلقی شده</u> و دستگاه اجرایی می تواند سند را عدم تایید نمایید. (به طور مثال اگر شرکت دارای ۲ صاحب امضا میباشد، میبایست همانند تصویر زیر ۳ کادر امضا در انتهای سند قابل مشاهده باشد، بدین مفهوم که علاوه بر ۲ فضا برای صاحبان امضا، فضایی که نمایشگر مهر سازمان هم میباشد در نظر گرفته شود.)

| تمام ٤ صفحه این سند امصا شده توسط:<br>شماره ملی::<br>سمت: مدیرعامل<br>ایمان اصف 17: (۱/۱/۱۰۰۵) | تمام ٤ صفحه این سند امصا شده توسط:<br>شماره ملی:<br>سمت: ثالب رئیس هیئت مدیره<br>ایضا سافه علی:<br>روما ناصا: ١٤٤:١٥(١/١/١٠٤) | تمام ٤ صفحه اين سند مهر شده توسط:<br>Stamp<br>شناسه ملي:<br>رمان معر: 20:1131 (۱//۰۰۱ |
|------------------------------------------------------------------------------------------------|----------------------------------------------------------------------------------------------------|---------------------------------------------------------------------------------------|
|------------------------------------------------------------------------------------------------|----------------------------------------------------------------------------------------------------|---------------------------------------------------------------------------------------|

نکته: پس از درج امضا کلیه صاحبان امضا، درصورتیکه فرآیند بهدرستی انجام پذیرفته باشد، پیام ذیل مشاهدهشده و فرآیند درج امضا پایان مییابد.

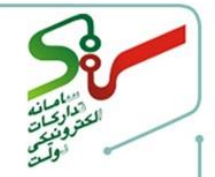

| مهر و موم - نگارش 1.1.2.14 🏠 | -                                                             |                  |
|------------------------------|---------------------------------------------------------------|------------------|
|                              |                                                               | منو اصلی ایزار   |
| ر النخاب فایل                | فایل : Ti.pdf (Tignet and) کامیاد دیمیار ۱۹۹۹ کا              | امضا             |
| گزارش تغضیلی                 | اطلاعات فایل<br>نابه فایل - thor(Speed ence)                  | رمزنگاری         |
|                              | ۲۰ این کابل توسط داد نفر ایضا شده است - کلیه ایضاها معتبر است | رمز <u>گشایی</u> |
|                              | 🔒 این فایل رمز نشده است                                       |                  |
|                              | دانستنی ها                                                    |                  |
|                              | 🕜 راهنمای کار با برنامه مهر و موم                             |                  |
|                              | 👸 لزوم اصالت سنجی استاد الکترونیک                             |                  |
|                              | 🖞 💈 قوانين حوزه گواهينامه الکترونيک و ايضاي ديجيتال           |                  |

**نکته مهم:** درصورتی که امکان ارتباط با مرکز اعتبار سنجی گواهیهای امضا برقرار نباشد، "پیغام امکان اعتبارسنجی کامل وجود ندارد به این فایل نمیتوان اعتماد کرد نمایش داده میشود "و این پیام به معنی عدم برآورده شدن الزامات استناد پذیری فایل امضاشده است.

| مهر و موم - نگارش ۱.۱.۱.9                                  |                                     | -                                  |                  |
|------------------------------------------------------------|-------------------------------------|------------------------------------|------------------|
|                                                            |                                     |                                    | نو اصلی ایزار    |
| C:\Users\e.sarhangi\Documents\Docs\ التخاب فايل            | Doc.esf                             | فايل :                             | اهضا             |
| كَانْ تَغْمَلُهُ                                           | Dec                                 | اطلاعات فایل<br>الد فارا به سمه    | رمزنگاری         |
| کان اعتبارسلجی کامل وجود ندارد به فایل نمی توان اعتماد کرد | <u>رسط (</u> لغر امضا شده است - اما | کم کیل م <u>ین</u><br>۸ این فایل ت | رمز <u>کشایی</u> |
|                                                            | يز نشده است                         | 🔓 این فایل ر                       |                  |
|                                                            |                                     | دانستنی ها                         |                  |
|                                                            | کار با برنامه مهر و موم             | 🕜 راهنمای                          |                  |
|                                                            | <u>ت سلجی اسلاد الکثرونیک</u>       | 🔁 لزوم اصال                        |                  |
|                                                            |                                     |                                    |                  |

نکته مهم: با استفاده از برنامه امضای دیجیتال(مهروموم)و درج امضا، دو فایل با فرمت pdf و esf تولید میگردد که میبایست فایل با فرمت pdf در سامانه ستاد بارگذاری(آپلود) گردد.

| Name                 | Date modified        | Туре              | Size   |
|----------------------|----------------------|-------------------|--------|
| 🚳 pakat B.esf        | ۳:۳۳ ب.ظ ۱۴۰۰/۰۱/۲۳  | Encrypt Sign Form | 271 KE |
| 🔁 pakat B.pdf        | ۱۱:۰۸ ق.ظ ۱۲۳۹/۰۴/۲۳ | Adobe Acrobat D   | 155 KE |
| 🔁 pakat B-Signed.pdf | ۳:۳۳ ب.ظ ۱۴۰۰/۰۱/۲۳  | Adobe Acrobat D   | 201 KE |

صفحه ۱۸ از ۲۰

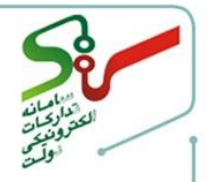

۳- ارسال اسناد امضاءشده از طریق نرمافزار به دستگاه مزایده گزار، در بستر سامانه مزایده گر پس از امضای الکترونیکی اسناد پیشنهاد (با فرمت pdf) از طریق برنامه امضای دیجیتال، با ورود به فرم ارسال پیشنهاد قیمت و انتخاب گزینه پیوست، فایلهای امضاشده را در سامانه بارگذاری کرده و مطابق روال پیشین برای دستگاه اجرایی مزایده گزار ارسال مینماید. لازم به ذکر است که عدم مشاهده کلید پیوست به معنای آن است که اسناد پیشنهاد توسط دستگاه مزایده گزار درخواست نشده و نیاز به ارسال اسناد پیشنهاد نمیباشد.

|                                                                                                    |                                |                  | ارسال پیشنهاد قیمت    |  |  |  |
|----------------------------------------------------------------------------------------------------|--------------------------------|------------------|-----------------------|--|--|--|
| دستگاه عبدلی                                                                                                    | نام دستگاه مزایده گزار         | 60038            | کد دستگاه مزایده گزار |  |  |  |
| عنوان                                                                                                    | عنوات مزايده                   | 1099060038000004 | شماره مزايده          |  |  |  |
| شرح                                                                                                    | شرح پارتی                      | 1199060038000004 | شماره پارتى           |  |  |  |
| 1399/12/19 ساعت 1399/12/19                                                                                                    | مهلت ارسال پیشنهاد قیمت        | 10,000,000       | قیمت پایه (           |  |  |  |
| مشاهده جزیبات پارتی                                                                                                    |                                |                  |                       |  |  |  |
| ريال                                                                                                    | مزايده 0                       | هزینه شرکت در    |                       |  |  |  |
| ريال                                                                                                    | ; وديعه <mark>1,000,000</mark> | فلبه             |                       |  |  |  |
|                                                                                                    | : ودیعه <mark>فیش نقدی</mark>  | نحوه يرداخت مبلغ |                       |  |  |  |
| کاربر گرامی؛ فیمت بیشتهادی به ازای کل بارتی می باشد، لطفا دردرج آن دفت فرمانید<br>کاربر گرامی؛ <u>به هیچ وجه قی</u> مت بیشنهادی خود را در فایل بیوست ارسال ننمایید و ارسال بیشنهاد قیمت در فایل بیوست ممنوع می باشد.<br>ارسال بیشنهاد قیمت صرفا از طریق درج در سیستم می باشد و فایل بیوست حاوی مدارک مورد نیاز دستگاه مزایده گزار است.<br>قیمت بیشنهادی او حروف<br>قیمت پیشنهادی به حروف<br>]]<br>متعود می شوم مستندات بیوست شامل قیمت بیشنهادی اینجانب نمی باشد.<br>]] متعود می شوم مستندات بیوست شامل قیمت بیشنهادی اینجانب نمی باشد.<br>]] اینجانب با آگاهی کامل شرایط و خوابط سامانه ستاد و همچنین شرایط و قوانین مزایده جاری را پذیرفته و در این مزایده شرکت<br>می نمایم                                                             |                                |                  |                       |  |  |  |
| тальны составляется составляется сост |                                |                  |                       |  |  |  |
| سند شرایط و ضوابط مزایده گران جهت شرکت در                                                                                                    |                                |                  |                       |  |  |  |
| مزایده های سامانه تدارکات الکترونیکی دولت                                                                                                    |                                |                  |                       |  |  |  |
| 🔲 اینجانب سند شرایط و ضوابط مزایده گران و <mark>پرداخت کارمزد</mark> را جهت شرکت در مزایده های سامانه ستاد، مطالعه نموده و شرایط مندرج در آن را می پذیرم                                                                                                    |                                |                  |                       |  |  |  |
| ست خروج                                                                                                    | سال بیشنهاد قیمت 🛛 بازگن       | J.               |                       |  |  |  |
| Ya 1 19 4-2                                                                                                    |                                |                  |                       |  |  |  |

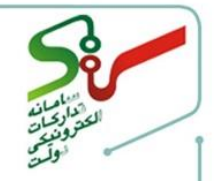

در صورت بروز هر گونه ابهام و رفع مشکلات احتمالی، می توانید از طریق منوی تماس با ما، با مرکز پشتیبانی و راهبری سامانه تدارکات الکترونیکی دولت در ارتباط باشید.

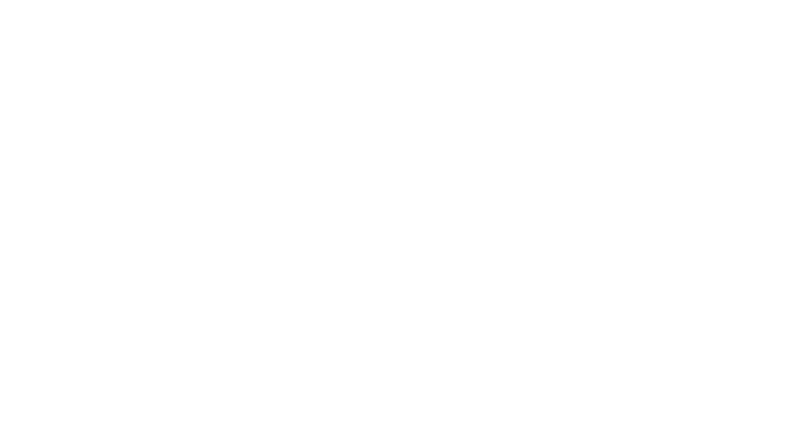

صفحه ۲۰ از ۲۰